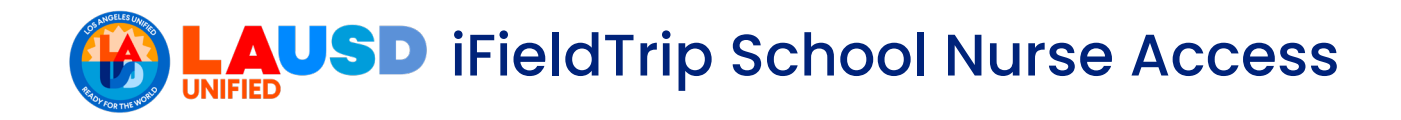

School nurses can be granted access to iFieldTrip through the Principal Portal. The principal is responsible for designating the nurse, after which the school nurse will have access to view and review field trips for the school.

- 1. From your web browser, go to https://principalportal.lausd.net.
- 2. On the top right of the webpage, click on Sign In.

| d; Sign In |
|------------|
| irces ↓    |
| nect       |
|            |
|            |
|            |

3. Enter your LAUSD email address and password and then click on Sign in.

| Principal Portal                                               |
|----------------------------------------------------------------|
| Sign in with your organizational account                       |
| someone@example.com                                            |
| 2 Password                                                     |
| 3 Sign in                                                      |
| Enter your full LAUSD email address and password to<br>Log In. |
| e.g. (msmitri@iauso.net, mary.smitri@iauso.net)                |
|                                                                |

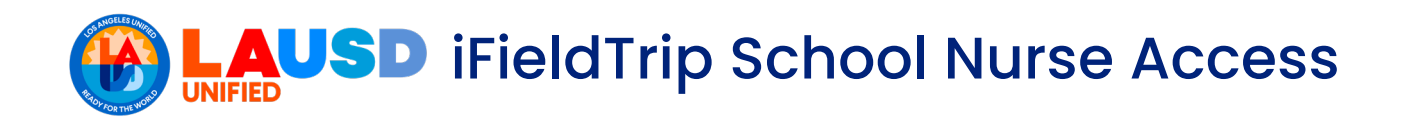

4. On the top right of the webpage, click on **Tools**.

| Principa<br>Sear                                                                                      | l' <b>s Portal</b>            |                                                                                                  |                                                           | Home Job A                                                                                                    | res Tools                                                         |
|----------------------------------------------------------------------------------------------------|-------------------------------|--------------------------------------------------------------------------------------------------|-----------------------------------------------------------|----------------------------------------------------------------------------------------------------|-------------------------------------------------------------------|
| * Your Favorites                                                                                      |                               |                                                                                                  |                                                           |                                                                                                    | 🗷 Edit                                                            |
| What's Due (Ma<br>View all months O<br>All Elementary Secondary<br>O Certain due Items are not curren | IT 2024 >                     | l not display a check mark at this time                                                          |                                                           |                                                                                                    | Easy Access<br>Quick links to other resources ↓<br>② Apply Portal |
| SSPT EL Monitoring<br>Other                                                                           | SSPT RFEP Monitoring<br>Other | Strategic Plan LCAP -<br>Coffee with the<br>Principal<br>Office of the Chief<br>Strategy Officer | Bridge Program Field<br>Survey<br>Division of Instruction | Monthly Earthquake<br>Drop/Cover/Hold On<br>Drill (All Schools),<br>Monthly Fire Drill<br>(ES/MS)<br>Operations | Blackboard Connect BTs E-CAR ACE                                  |
| due 03/29                                                                                             | due 03/29                     | due 03/29                                                                                        | due 03/22                                                 | due 03/22                                                                                                    | E E-CAR K-12                                                      |

5. Under Administrator Tools, click on User Manager.

| LAUSD Principal's Portal                                                                                                    | Home | Job Aids | Tools | Logout |
|----------------------------------------------------------------------------------------------------|------|----------|-------|--------|
| Administrator Tools                                                                                                    |      |          |       |        |
| User Manager<br>Statu-Report                                                                                                    |      |          |       |        |
|                                                                                                    |      |          |       |        |
|                                                                                                    |      |          |       |        |
| Browsers and Operating Systems Compatibility<br>© 2023 - LOS ANGELES UNIFIED SCHOOL DISTRICT<br>333 S Beaudry Ave., Los Angeles, CA 90017 |      |          |       |        |

6. From the bottom of the webpage, click on Add Users.

| User Name              | First Name | Last Name   | User Type       | • |
|------------------------|------------|-------------|-----------------|---|
| Location               |            | User Status | Module (System) |   |
|                        |            | ✓ All       | ▼ All           | • |
| $\frown$               |            |             |                 |   |
| Add Users (Click here) | )          |             |                 |   |

LAUSD iFieldTrip School Nurse Access

- 7. Under Add Users:
  - 1) Type the Nurse's **User Name.**
  - 2) For User Type, select **School** from the dropdown menu.
  - 3) For Location/Region, ensure your school is selected.
  - 4) For Module (System) select Field Trip from the dropdown menu.
  - 5) For *Role*, select **Nurse** from the dropdown menu.

NOTE: THE SCHOOL NURSE MUST BE DESIGNATED UNDER THE "NURSE" ROLE ONLY. DESIGNATING THE NURSE UNDER ANY OTHER ROLE OR UNDER MULTIPLE ROLES FOR THE FIELD TRIP MODULE WILL CAUSE THE NURSE TO EXPERIENCE ACCESS ISSUES.

| Add Users (click her | re)                    |
|----------------------|------------------------|
| User Name:           | sample.name Find       |
| User Type: 2         | School                 |
| Location/Region:     | 102ND ST EEC (1954501) |
| Module (System) 4    | Field Trip -           |
| Role 5               | Nurse                  |
| Add User             |                        |

8. Finally, click on Add User.

| Add Users (click he       | ere)                                                                                                    |
|---------------------------|----------------------------------------------------------------------------------------------------|
| To add a user, click on t | he 'Find' button and search for the employee. Click on the employee to select him/her and click on the 'Add User' button to finish. |
| User Name:                | sample.name Find                                                                                                    |
| User Type:                | School                                                                                                    |
| Location/Region:          | 102ND ST EEC (1954501) -                                                                                                    |
| Module (System)           | Field Trip -                                                                                                    |
| Role                      | Nurse -                                                                                                    |
| Add User                  |                                                                                                    |